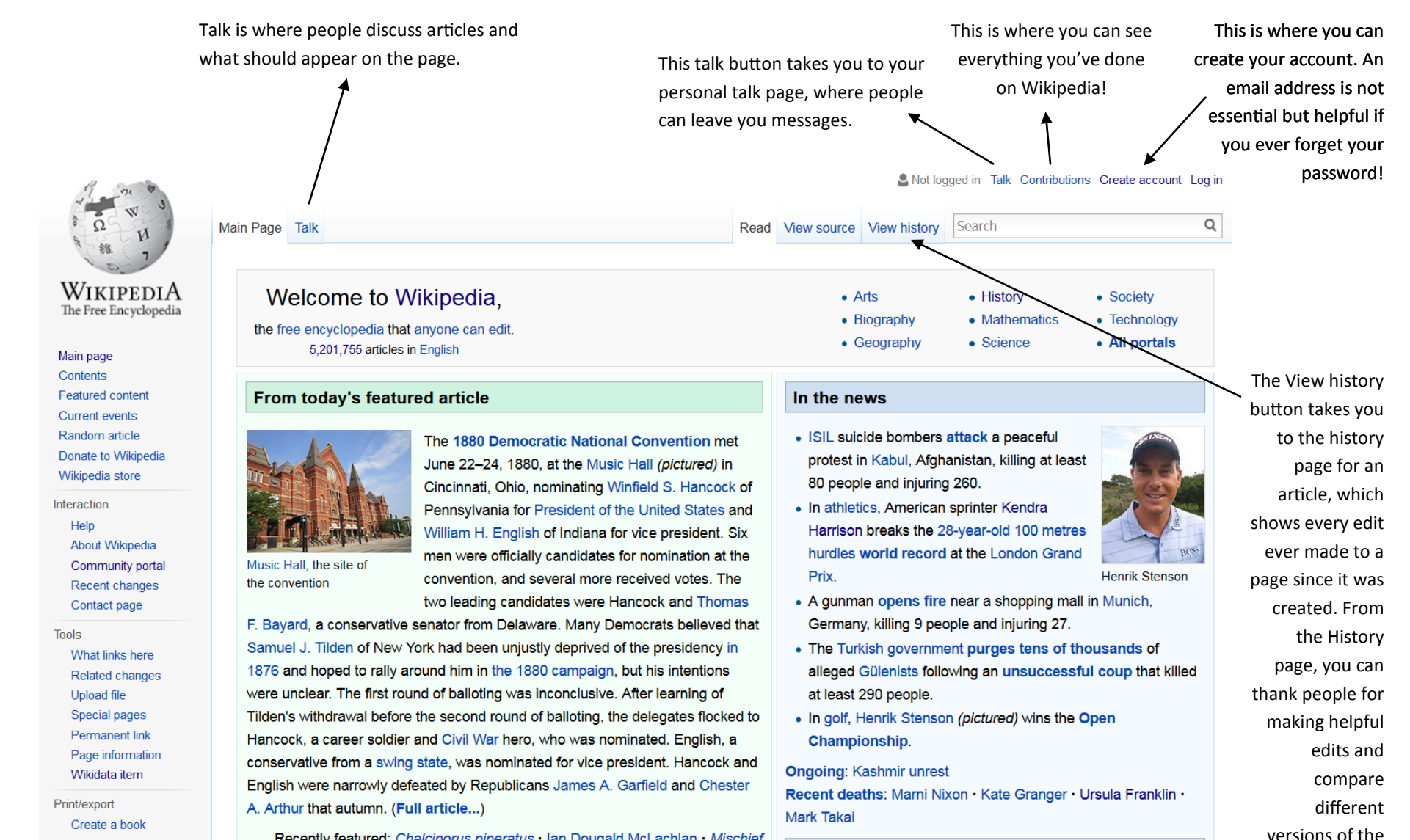

On this day ...

article to see clearly what's changed.

Recently

Download as PDF

Printable version

Recently featured: Chalciporus piperatus • Ian Dougald McLachlan • Mischief Makers

What button does what on Wiki?

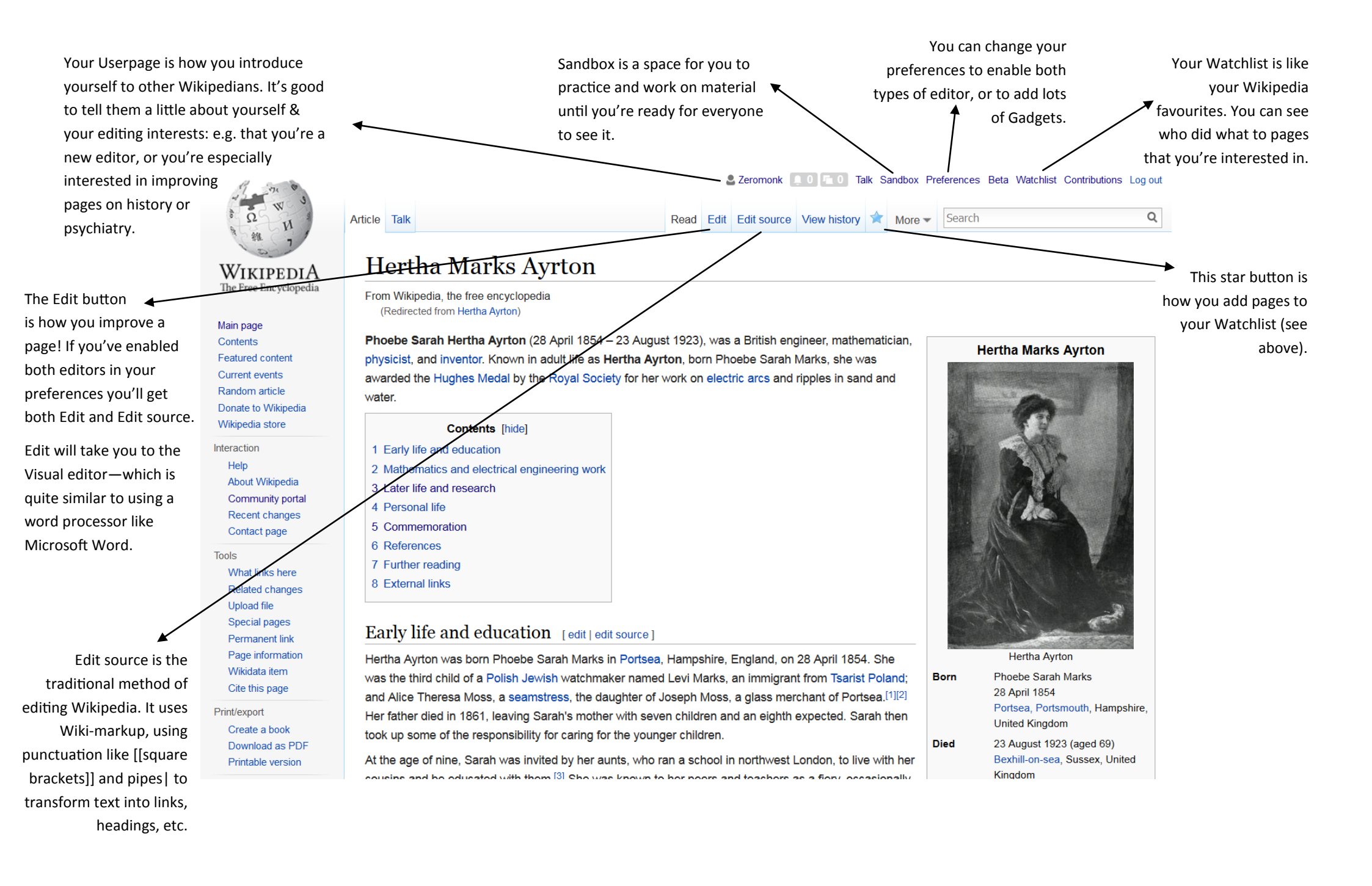